Yale

- **1**. Navigate to worker profile.
- 2. Within the Contact tab, click Edit to Change Work Contact Information.

| Change Work Contact Information Branham, Emily |                                                                                                    |                                                                                                    |
|------------------------------------------------|----------------------------------------------------------------------------------------------------|----------------------------------------------------------------------------------------------------|
| Submit                                         | Business Location Business AddressNew Haven, CT 06511 Primary Work Location Current work location is business location.  Effective Date  O/01/2022  Atternate Work Location  Atdress Add Phone | <ul> <li>3. Add Effective Date.</li> <li>4. Add Alternate Work<br/>Location (note: can only add<br/>addresses that have already<br/>been added on worker<br/>profile.)</li> </ul> |